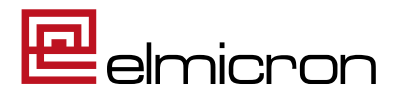

# **Konfigurationsanleitung**

| für :           | Dampsoft                            |
|-----------------|-------------------------------------|
| Gerät :         | ElmiScan ECR15 - EASY kabelgebunden |
| Schnittstelle : | USB-POS / USB-HID                   |
| Stand :         | 2023-09-12                          |
| Konfiguration : | CON9DMP15                           |

# **Achtung!**

Der gelieferte Scanner ist für die Anwendung mit ihrer Dampsoft MV-Software im POS-Modus vorkonfiguriert und kann nach Einrichtung direkt eingesetzt werden.

Das Einscannen dieses Konfigurationsblattes ist nur für den Wechsel zwischen POS und HID-Modus oder eine eventuelle Neukonfiguration erforderlich, falls der Scanner einmal nicht wie gewünscht funktioniert.

# Inhaltsverzeichnis

| 1. Einrichtung des Scanners in der DS-Win Software mit POS-MODUS | 2 |
|------------------------------------------------------------------|---|
| 2. Konfigurationsanleitung POS-Modus                             | 4 |
| 3. Einrichtung des Scanners in der DS-Win Software mit HID-MODUS | 5 |
| 4. Konfigurationsanleitung HID-Modus                             | 7 |

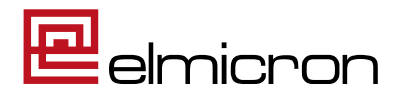

## 1. Einrichtung des Scanners in der DS-Win Software mit POS-MODUS

1.1 Folgen Sie im DS-Win dem Pfad: Einstellungen/ Sonstige Geräte/ Scanner/ Barcodescanner

| 👝 ) 🖨 🛸 🐻 🖉 🖄 👘 👌 🗮 斗 😽 🛄 🔹                                                     | DS-Win-Pro (SERVICE-PC) 28.08.2023 8:44 Praxis: Wolfram Greifenberg Pro 0 DipLIng. Beispi                                                                                                    | iel, Peter _ 🗆 🛪 🕹                |
|---------------------------------------------------------------------------------|----------------------------------------------------------------------------------------------------|-----------------------------------|
| Patient Wartezimmer Abrechnung Rechnungen Sta                                   | tistik Kommunikation Formulare Verwaltung Einstellungen Erweiterungen                                                                                                    | Fenster 🥹                         |
| Allgemeine<br>Externationger<br>GOZ KNA KFO Rechnungen Labor Internet-Update St | LL 🏊 Co M M Constant Constant | nen                               |
| Program                                                                         | Einstellungen Erweiterungen                                                                                                    | Fenster                           |
|                                                                                 | Geräte Netzwerk-Übersicht<br>Geräte Telefon<br>Gignotec Signaturpad<br>TSE Konfiguration                                                                                                    | Barcodescanner                    |
| Pioniar der Zahnarzt-Software.<br>Seit 1986.                                    |                                                                                                    | DAMPSOFT<br>Die Zahnarzt-Software |

1.2 Wählen Sie im folgenden Dialog den "Barcodescanner-Modus (POS)" und schließen Sie die Einrichtung mit dem Button "Übernehmen" ab.

| oreinstellungen für Barcodescanner                   |                                   |                                     | ? >     |
|------------------------------------------------------|-----------------------------------|-------------------------------------|---------|
|                                                      |                                   |                                     |         |
| Wählen Sie den Modus passend zur Konfiguration Ihres | Scanners. Wenden Sie sich bei Fra | igen an den Hersteller.             |         |
| Barcodescanner-Modus (POS)                           |                                   |                                     |         |
| Der Barcode wird automatisch eingelesen. Es ist aus  | chließlich im Ausnahmefall notwen | dig, in ein Eingabefeld zu klicken, | um die  |
| Informationen zu übertragen.                         | ind automatiech nach einem Scann  | ar gesucht                          |         |
| Es sind Keine weiteren Einstellungen notwendig, es   | ind automatisch nach einem Scani  | ler gesucht.                        |         |
| Testen                                               |                                   |                                     |         |
| Tastatur-Modus (HID)                                 |                                   |                                     |         |
| Wenn Sie in ein Eingehefeld für Perrodes klicken u   | rd der Seponer wie gewehrt als Ta | etatur erkapet und der Parsede      |         |
| eingegeben. Diese Anbindungsart ist für den Einsatz  | mit dem DS-Win voreingestellt.    | Istatul elkanni unu del barcode     |         |
| Wählen Sie den Barcodescanner, der in Ihrer Praxis   | verwendet wird:                   |                                     |         |
| C Datensammler                                       |                                   |                                     |         |
| Elmicron Mini-Mobil / OPN-2001                       |                                   |                                     |         |
| easyscan / CS1504                                    |                                   |                                     |         |
| an COM 0 🚔 Autom, suchen                             | Testen                            |                                     |         |
| Barcodes nach Übertragung löschen                    |                                   |                                     |         |
| - Direktscanner                                      |                                   |                                     |         |
| <ul> <li>Elmicron Easy kabellos</li> </ul>           |                                   |                                     |         |
| elmicron Easy kabelgebunden                          |                                   |                                     |         |
| Elmicron Easy Mobile                                 |                                   |                                     |         |
| Elmicron ElmiScan (8000 B)                           |                                   |                                     |         |
| <ul> <li>Standard-Barcodescanner</li> </ul>          |                                   |                                     |         |
|                                                      |                                   |                                     |         |
|                                                      | V OK X Abb                        | rechen Rückgängig I                 | bemehme |

ELMICRON, Dr. Harald Oehlmann GmbH, Kösener Str. 85, D-06618 Naumburg, Tel: 03445/ 7811-20, info@elmicron.de

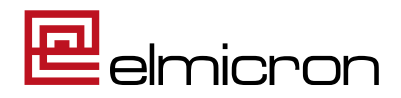

- Barcodescanner im POS-Modus testen
   ? X

   Image: Der Barcodescanner wurde erkannt. Um die komskite Konfiguration zu prüfen, scannen Sie einen beliebigen Barcode.
   Empfangene Daten:

   Image: Det einen beliebigen Barcode.
   Image: Det einen beliebigen Barcode.

   Image: Det einen beliebigen Barcode.
   Image: Det einen beliebigen Barcode.

   Image: Det einen beliebigen Barcode.
   Image: Det einen beliebigen Barcode.

   Image: Det einen beliebigen Barcode.
   Image: Det einen beliebigen Barcode.

   Image: Det einen beliebigen Barcode.
   Image: Det einen beliebigen Barcode.

   Image: Det einen beliebigen Barcode.
   Image: Det einen beliebigen Barcode.

   Image: Det einen beliebigen Barcode.
   Image: Det einen beliebigen Barcode.

   Image: Det einen beliebigen Barcode.
   Image: Det einen beliebigen Barcode.

   Image: Det einen beliebigen Barcode.
   Image: Det einen beliebigen Barcode.

   Image: Det einen beliebigen Barcode.
   Image: Det einen beliebigen Barcode.

   Image: Det einen beliebigen Barcode.
   Image: Det einen beliebigen Barcode.

   Image: Det einen beliebigen Barcode.
   Image: Det einen beliebigen Barcode.

   Image: Det einen beliebigen Barcode.
   Image: Det einen beliebigen Barcode.

   Image: Det einen beliebigen Barcode.
   Image: Det einen beliebigen Barcode.

   Image: Det einen
- 1.4 Scannen Sie dann folgenden Code:

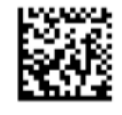

Bei korrekter Einrichtung erhalten Sie die Rückmeldung:

| Empfangene Daten:<br>+ELMIWE46760/\$543                                            | 5N                         |         |                                            |  |
|------------------------------------------------------------------------------------|----------------------------|---------|--------------------------------------------|--|
| Interpretierte Daten<br>Herstellercode (LIC):<br>Hersteller:<br>Produktcode (REF): | ELMI<br>Elmicron<br>WE4676 | _       |                                            |  |
| Packungsindex:<br>Chargen-/Losnummer:<br>Fyp:                                      | 0<br>5435<br>HIBC          | Hinweis | Der Barcode wurde erfolgreich eingescannt. |  |
|                                                                                    |                            |         |                                            |  |

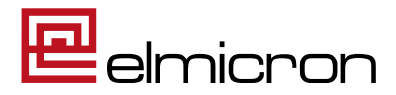

### 2. Konfigurationsanleitung POS-Modus

(nur bei Moduswechsel oder Scanner-Neukonfiguration zu verwenden)

| K<br>Wer                              | onfigurationsschritt 1 /<br>kseinstellungen herstellen |  |
|---------------------------------------|--------------------------------------------------------|--|
| Scanner auf Werkseinstellungen setzen |                                                        |  |

Konfigurationsschritt 2 / Einstellungen der Konfiguration

USB-POS Erase Prefix/ Suffix AIM ID on Pharmacode off DMRE on DM all on QR Code on Codeblock F on PDF417 on save settings

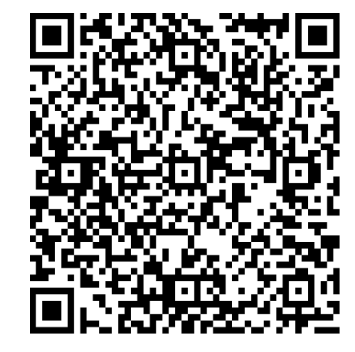

USB-POS Löschen Prefix/ Suffix AIM ID ein Pharmacode aus DMRE ein DM alle ein QR Code ein Codeblock F ein PDF417 ein speichern

| Konfigurationsschritt 3 /<br>Einstellungen zum Standfuß und der Signaltöne |                                               |  |  |  |  |
|----------------------------------------------------------------------------|-----------------------------------------------|--|--|--|--|
| Scannen Sie diese Barcodes, we                                             | nn Sie möchten das der Scanner                |  |  |  |  |
| automatisch scannt, we                                                     | automatisch scannt, wenn er im Standfuß steht |  |  |  |  |
| Standfußerkennung ein *                                                    | Standfußerkennung aus                         |  |  |  |  |
| den Ton und/ oder                                                          | die Vibration ausgibt                         |  |  |  |  |
| Ton ein * Ton aus                                                          |                                               |  |  |  |  |
| Vibration ein *                                                            | Vibration aus                                 |  |  |  |  |
| * Voreinstellung bei Auslieferung                                          |                                               |  |  |  |  |

ELMICRON, Dr. Harald Oehlmann GmbH, Kösener Str. 85, D-06618 Naumburg, Tel: 03445/ 7811-20, info@elmicron.de

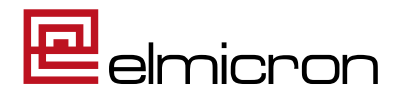

### 3. Einrichtung des Scanners in der DS-Win Software mit HID-MODUS

3.1 Folgen Sie im DS-Win dem Pfad: Einstellungen/ Sonstige Geräte/ Scanner/ Barcodescanner

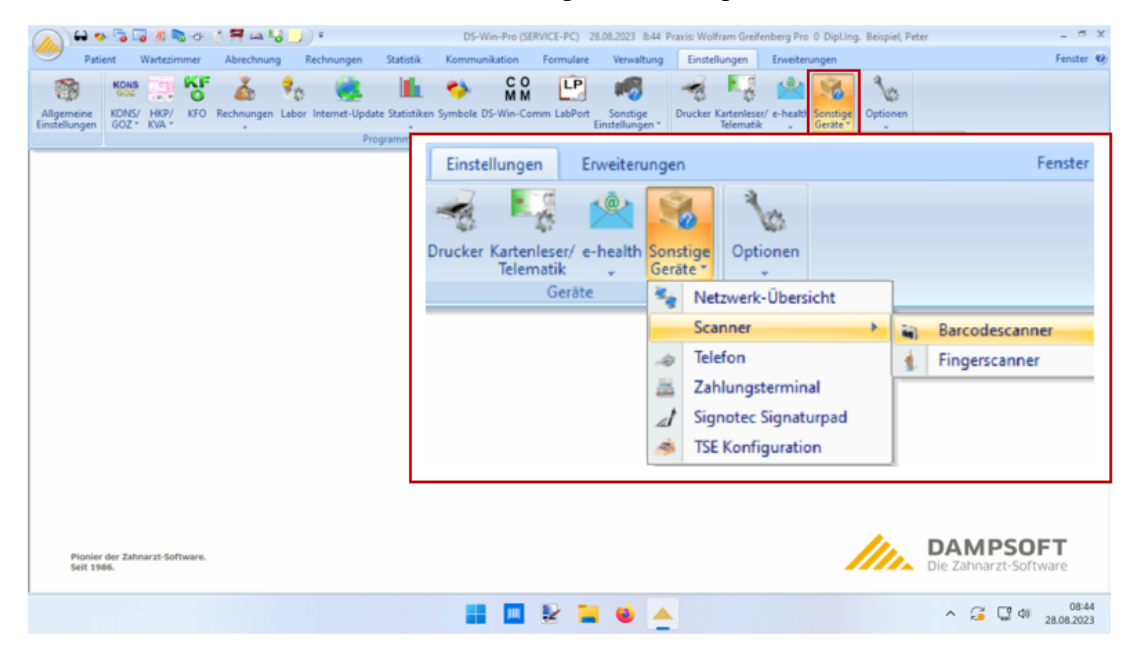

3.2 Wählen Sie im folgenden Dialog den Tastatur-Modus (HID) sowie den Scanner-Typ "Elmicron Easy kabelgebunden" und schließen Sie die Einrichtung mit dem Button "Übernehmen" ab.

| Wahlen Sie den Modus passend zur Konfiguration Ihres Scanners. Wenden Sie sich bei Fragen an den Hersteller.<br>■ Barcodes wird automatisch eingelesen. Es ist ausschließlich im Ausnahmefall notwendig, in ein Eingabefeld zu klicken, um die<br>Informationen zu übertragen.<br>B sind keine weiteren Einstellungen notwendig, es wird automatisch nach einem Scanner gesucht.<br>■ Testen<br>① Tastatur-Modus (HID)<br>Wen Sie in ein Eingabefeld für Barcodes klicken, wird der Scanner wie gewohnt als Tastatur erkannt und der Barcode<br>eingegeben. Diese Anbindungsart ist für den Einsatz mit dem DS-Win voreingestelt.<br>Wahlen Sie den Barcodescanner, der in Ihrer Praxis verwendet wird:<br>■ Etensammler<br>■ Bincron Mini-Mobil / OPN-2001<br>■ easyscan / CS1504<br>■ OPM ■ Autom. suchen Testen<br>■ Barcodes nach Übertragung löschen<br>■ Direktscanner<br>■ Eincron Easy kabellos<br>■ micron Easy kabellos<br>■ micron Easy kabellos | Voreinstellungen für Barcodescanner                                                                                                    | ?           | $\times$ |
|----------------------------------------------------------------------------------------------------|----------------------------------------------------------------------------------------------------|-------------|----------|
| <ul> <li>Barcodescanner-Modus (POS)</li> <li>Der Barcode wird automatisch eingelesen. Es ist ausschließlich im Ausnahmefall notwendig, in ein Eingabefeld zu klicken, um die Informationen zu übertragen.</li> <li>Es sind keine weiteren Einstellungen notwendig, es wird automatisch nach einem Scanner gesucht.</li> <li>Testen</li> <li>Tastatur-Modus (HID)</li> <li>Wenn Sie in ein Eingabefeld für Barcodes klicken, wird der Scanner wie gewohnt als Tastatur erkannt und der Barcode eingegeben. Diese Anbindungsant ist für den Einsatz mit dem DS-Win voreingestellt.</li> <li>Wählen Sie den Barcodescanner, der in Ihrer Praxis verwendet wird:</li> <li>Datensammler</li> <li>Emicron Mini-Mobil / OPN-2001</li> <li>easyscan / CS1504</li> <li>en EOM 0 Autom. suchen Testen</li> <li>Barcodes nach Übertragung löschen</li> <li>Direktscanner</li> <li>Emicron Easy kabellos</li> <li>Emicron Easy kabellos</li> <li>Emicron Ensics (8000 B)</li> <li>Standard-Barcodescanner</li> </ul>                                                                                                    | Wählen Sie den Modus passend zur Konfiguration Ihres Scanners. Wenden Sie sich bei Fragen an den Hersteller.                                                                                                    |             |          |
| Der Barcode wird automatisch eingelesen. Es ist ausschließlich im Ausnahmefall notwendig, in ein Eingabefeld zu klicken, um die Informationen zu übertragen.         Es sind keine weiteren Einstellungen notwendig, es wird automatisch nach einem Scanner gesucht.         Internet         Internet         Intere         Internet                                                                                                    | Barcodescanner-Modus (POS)                                                                                                    |             |          |
| Testen Testen <                                                                                                    | Der Barcode wird automatisch eingelesen. Es ist ausschließlich im Ausnahmefall notwendig, in ein Eingabefeld zu klic<br>Informationen zu übertragen.<br>Es sind keine weiteren Einstellungen notwendig, es wird automatisch nach einem Scanner gesucht. | ken, um die |          |
| Image: Second Second Secon                                                                                                    | Testen                                                                                                    |             |          |
| Wenn Sie in ein Eingabefeld für Barcodes klicken, wird der Scanner wie gewohnt als Tastatur erkannt und der Barcode eingegeben. Diese Anbindungsart ist für den Einsatz mit dem DS-Win voreingestellt.         Wählen Sie den Barcodescanner, der in Ihrer Praxis verwendet wird:         Datensammler         Elmicron Mini-Mobil / OPN-2001         easyscan / CS1504         an COM       Autom. suchen         Testen         Barcodes nach Übertragung löschen         Direktscanner         Elmicron Easy kabellos         Ominoren Easy kabellos         Elmicron Easy kabelgebunden         Elmicron Easy Mobile         Elmicron Easy Mobile         Elmicron Easy Mobile         Elmicron Easy Mobile         Elmicron EmiScan (8000 B)         Standard-Barcodescanner                                                                                                    | Tastatur-Modus (HID)                                                                                                    |             |          |
| Wählen Sie den Barcodescanner, der in Ihrer Praxis verwendet wird:<br>Datensammler<br>Elmicron Mini-Mobil / OPN-2001<br>easyscan / CS1504<br>arr COM 0 Autom. suchen Testen<br>Barcodes nach Übertragung löschen<br>Direktscanner<br>Elmicron Easy kabellos<br>OEmicron Easy kabelgebunden<br>Elmicron Easy kabelgebunden<br>Elmicron EmiScan (8000 B)<br>Standard-Barcodescanner                                                                                                    | Wenn Sie in ein Eingabefeld für Barcodes klicken, wird der Scanner wie gewohnt als Tastatur erkannt und der Barco<br>eingegeben. Diese Anbindungsart ist für den Einsatz mit dem DS-Win voreingestellt.                                                 | de          |          |
| Datensammler         Elmicron Mini-Mobil / OPN-2001         easyscan / CS1504         an COM       Autom. suchen         Barcodes nach Übertragung löschen         Direktscanner         Elmicron Easy kabellos         Elmicron Easy kabelgebunden         Elmicron Easy Mobile         Elmicron ElmiScan (8000 B)         Standard-Barcodescanner                                                                                                    | Wählen Sie den Barcodescanner, der in Ihrer Praxis verwendet wird:                                                                                                    |             |          |
| <ul> <li>Elmicron Mini-Mobil / OPN-2001</li> <li>easyscan / CS1504</li> <li>ar COM</li> <li>ar COM</li> <li>ar COM</li> <li>ar Commentation</li> <li>Barcodes nach Übertragung löschen</li> </ul> Direktscanner           Bmicron Easy kabelgebunden           Bmicron Easy kabelgebunden           Bmicron Easy Mobile           Bmicron Easy Kabelgebunden           Bmicron Easy Kabelgebunden           Bmicron Easy Kabelgebu                                                                                                    | Datensammler                                                                                                    |             |          |
| easyscan / CS1504 ar COM 0 A Autom. suchen Testen Barcodes nach Übertragung löschen Direktscanner Emicron Easy kabellos @Emicron Easy kabelgebunden Emicron Easy Mobile Emicron ElmiScan (8000 B) Standard-Barcodescanner V OK X Abbrechen Rückgängig Übernehmen                                                                                                    | Emicron Mini-Mobil / OPN-2001                                                                                                    |             |          |
| ar COM 0 Autom. suchen Testen<br>Barcodes nach Übertragung löschen<br>Direktscanner<br>Elmicron Easy kabelgebunden<br>Elmicron Easy Mobile<br>Elmicron ElmiScan (8000 B)<br>Standard-Barcodescanner<br>✓ OK X Abbrechen Rückgängig Übernehmen                                                                                                    | easyscan / CS1504                                                                                                    |             |          |
| Barcodes nach Übertragung löschen  Direktscanner  Bmicron Easy kabellos  Emicron Easy Mabelgebunden  Emicron Easy Mobile  Emicron ElmiScan (8000 B)  Standard-Barcodescanner  V OK X Abbrechen Rückgängig Übernehmen                                                                                                    | an COM 0 🚔 Autom. suchen Testen                                                                                                    |             |          |
| Direktscanner         Bmicron Easy kabelgebunden         Bmicron Easy Mobile         Emicron EmiScan (8000 B)         Standard-Barcodescanner                                                                                                    | Barcodes nach Übertragung löschen                                                                                                    |             |          |
| Elmicron Easy kabelgebunden<br>Elmicron Easy Mobile<br>Elmicron ElmiScan (8000 B)<br>Standard-Barcodescanner<br>V OK X Abbrechen Rückgängig Übemehmen                                                                                                    | Direktscanner                                                                                                    |             | ٦.       |
| Emicron Easy Nabelgebunden     Emicron Easy Mobile     Emicron EmiScan (8000 B)     Standard-Barcodescanner      OK    X Abbrechen    Rückgängig    Übemehmen                                                                                                    | Elmicron Easy kabellos                                                                                                    |             |          |
| <ul> <li>○ Elmicron ElmiScan (8000 B)</li> <li>○ Standard-Barcodescanner</li> <li>✓ OK X Abbrechen Rückgängig Übemehmen</li> </ul>                                                                                                    | Emicron Easy Kabelgebunden                                                                                                    |             |          |
| O Standard-Barcodescanner<br>✓ OK × Abbrechen Rückgängig Übemehmen                                                                                                    | Elmicron ElmiScan (8000 B)                                                                                                    |             |          |
| ✓ OK × Abbrechen Rückgängig Übemehmen                                                                                                    | Standard-Barcodescanner                                                                                                    |             |          |
|                                                                                                    | ✓ OK X Abbrechen Rückaänaja                                                                                                    | Überneh     | men      |

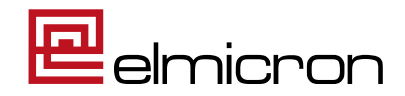

| Das Systemhaus für              |
|---------------------------------|
| Automatische Datenkommunikation |

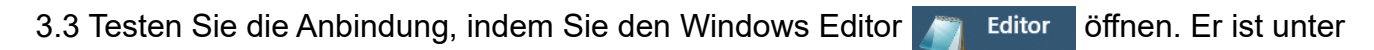

Windows Zubehör zu finden.

3.4 Scannen Sie jetzt folgenden Datamatrix-Code:

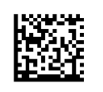

#### +A99912345/99015Y0X3C

App

Ihr Scanner ist richtig für Dampsoft konfiguriert, wenn Im Editor folgendes zu sehen ist:

| 🥘 *U   | nbenannt - E | ditor  |         |       |   |
|--------|--------------|--------|---------|-------|---|
| Datei  | Bearbeiten   | Format | Ansicht | Hilfe |   |
| ^{{+A9 | 99912345/99  | 015Y0X | 3C}}^   |       | I |

Werden die Daten anders dargestellt, dann führen Sie bitte ein Neukonfiguration des Scanners gemäß Punkt 4 durch.

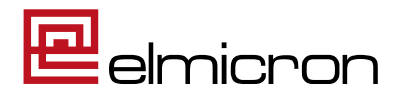

#### 4. Konfigurationsanleitung HID-Modus

(nur bei Moduswechsel oder Scanner-Neukonfiguration zu verwenden)

#### Konfigurationsschritt 1 / Rücksetzung auf Werkseinstellungen und Einstellen der HID-Tastatur-Schnittstelle

Neukonfiguration des Scanners im HID-Tastatur-Modus

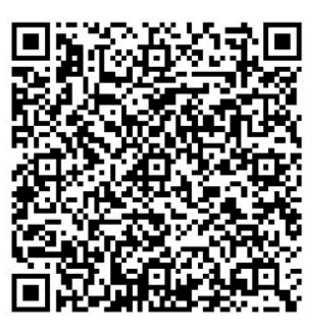

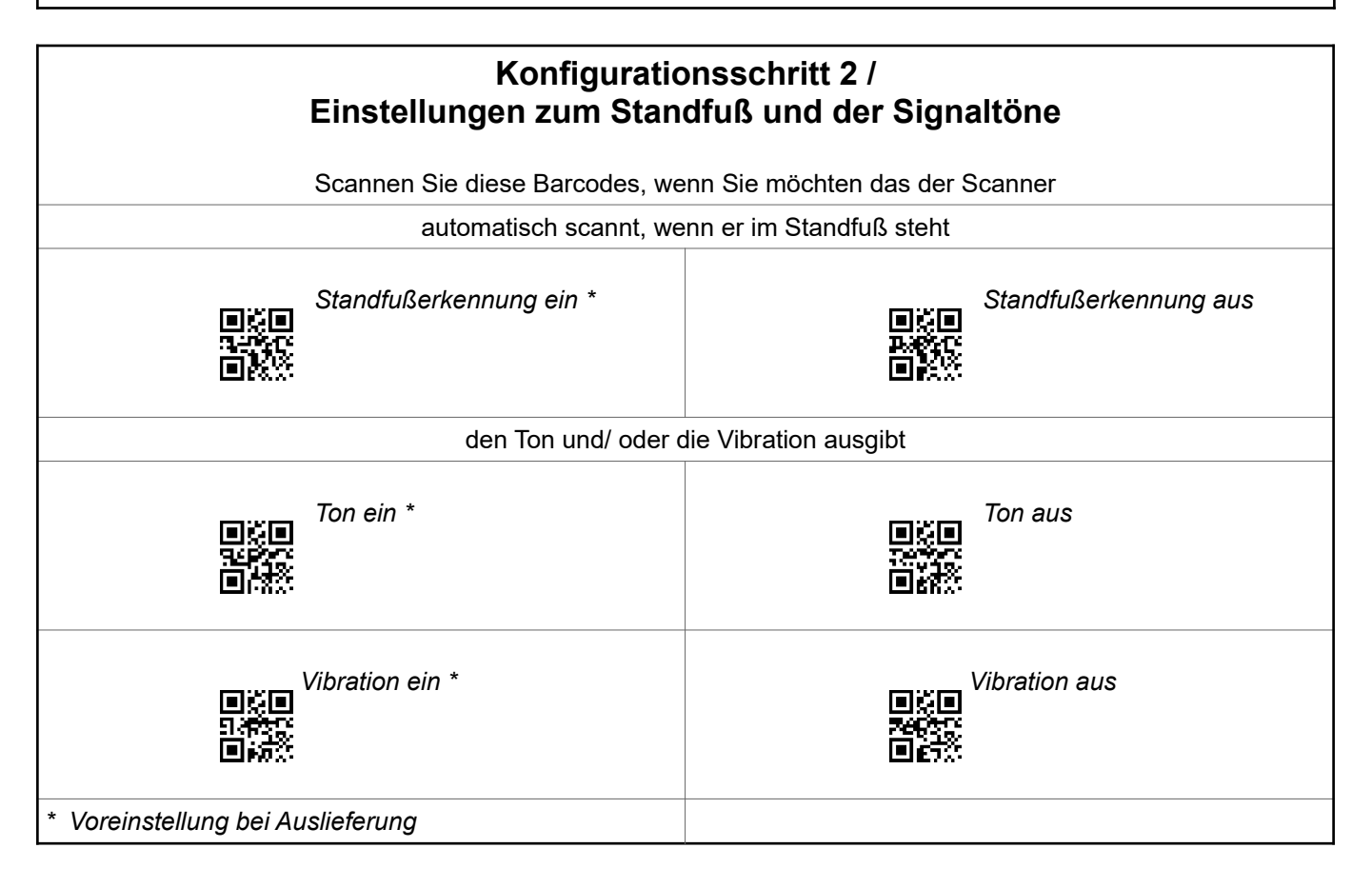